باسمه تعالى

تحليل فنى باجافزار

# Nemty

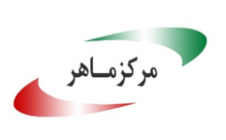

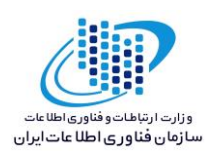

# فهرست مطالب

| ۱. مقارمه :                    |
|--------------------------------|
| ۲. مشخصات فایل اجرایی :۲       |
| ۳. شجرهنامه٤                   |
| ٤. ميزان تهديد فايل باجافزار:٤ |
| ٥. تحليل پويا                  |
| ۵–۱ آناتومی حمله:              |
| ٥-٢ روش انتشار:٩               |
| ٥-٣ روش جلوگیری:٩              |
| ٦- تحليل ايستا                 |
| 10-1 تحليل كد:                 |
| ٦-٦ تحليل ترافيک شبکه:         |
| ۲-۳ رمز گشایی:                 |

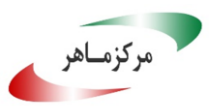

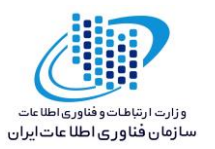

#### ۱. مقدمه :

در تاریخ ۲۱ اوت سال ۲۰۱۹ میلادی، برای نخستین بار خبرهایی از انتشار باجافزار Nemty منتشر گردید. بر اساس مشاهدات صورت گرفته، این باجافزار از طریق سرویس دسترسی از راه دور مبتنی بر پروتکل RDP منتشر می گردد. گزارشهایی نیز مبنی بر سوءاستفاده این باجافزار از اکسپلویت کیت RIG، برای نفوذ به سیستم قربانیان منتشر گردیده است. باجافزار Nemty از الگوریتم AES برای رمزگذاری فایلهای موردنظر خود در سیستم قربانیان استفاده می کند. گزارش پیش رو مربوط به نسخه منتشر شده در تاریخ ۳۱ آگوست ۲۰۱۹ می باشد.

# ۲. مشخصات فایل اجرایی :

| Nemty.exe                                                        | نام فايل    |
|------------------------------------------------------------------|-------------|
| 37aaba6b18c9c1b8150dae4f1d31e97d                                 | MD5         |
| 02637179c597eaa821ff190ef89ba9eb013a6ea2                         | SHA-1       |
| 505c0ca5ad0552cce9e047c27120c681ddce127d13afa8a8ad96761b2487191b | SHA-256     |
| Win32 EXE                                                        | نوع فايل    |
| ۸۷کیلوبایت                                                       | اندازه فايل |

### فایل اجرایی این باجافزار دارای ۲ بخش است :

| اندازه خام | اندازه مجازی | آدرس مجازی | آنتروپی | نام بخش |
|------------|--------------|------------|---------|---------|
| ۸۱۹۲۰      | A1AYA        | ٤٠٩٦       | 7.79    | .text   |
| 7122       | ०९०٦         | ۸٦٠١٦      | ٤.٥٤    | .reloc  |

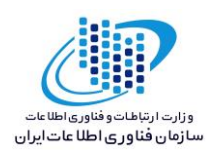

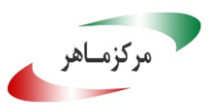

#### ۳. شجرهنامه

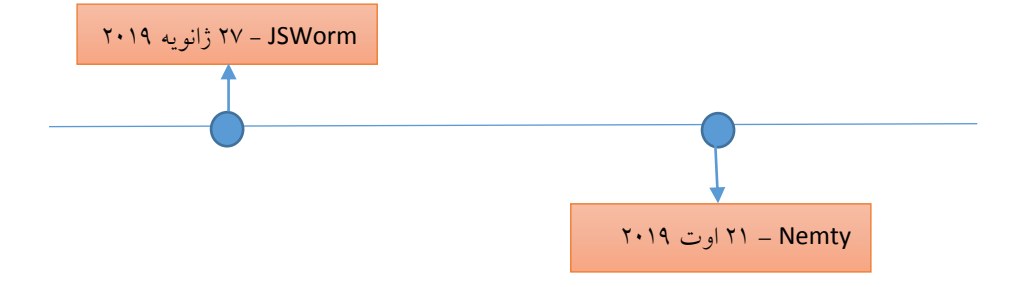

٤. ميزان تهديد فايل باجافزار

درحال حاضر تعداد ٤٦ مورد از ٦٥ ضدبدافزار سامانه VirusTotal، قادر به شناسایی، توقف و یا حذف این باجافزار میباشند.

| 46                 | () 46 engines detected this file                                                       |
|--------------------|----------------------------------------------------------------------------------------|
| Community<br>Score | 505c0ca5ad0552cce9e047c27120c681ddce127d13afa8a8ad96761b2487191b<br>Nemty.exe<br>peexe |

۲۰۰ تحلیل پویا
 ۲۰۰ آناتومی حمله:
 ۲۰۰ آناتومی حمله:
 ۲۰۰ اینترنت، اجرا نمی شود. درصورت برقرار باجافزار از زمان اجرا تا پایان فرآیند رمزگذاری، بسته به منابع سیستم قربانی با اینترنت، اجرا نمی شود. درصورت برقرار بودن ارتباط، شروع فعالیت این باجافزار از زمان اجرا تا پایان فرآیند رمزگذاری، بسته به منابع سیستم قربانی، بین ۱۰ تا ۲۰ دقیقه به طول می انجامد. به محض شروع فعالیت، فایل های موردنظر باجافزار یکی پس از دیگری رمزگذاری می شوند. فایل های رمزگذاری شده به شکل زیر تغییر پیدا می کنند.

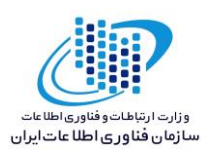

|                       |                                      |                                   |               |            |      | - • | X |
|-----------------------|--------------------------------------|-----------------------------------|---------------|------------|------|-----|---|
| Victim                | S                                    |                                   | •             | Search Vic | tims |     | م |
| Organize 👻 Include    | in library 🔹 Share with 🔹 New folder |                                   |               |            | -    |     | 0 |
| 🚖 Favorites           | Name                                 | <ul> <li>Date modified</li> </ul> | Туре          | Size       |      |     |   |
| 📃 Desktop             | 7z1900.exe                           | 3/2/2019 10:30 PM                 | Application   | 1,159 KB   |      |     |   |
| 🐌 Downloads           | applied.pdf.nemty                    | 9/18/2019 6:46 PM                 | NEMTY File    | 1,395 KB   |      |     |   |
| laces 😓 Recent Places | contacted_hosts.csv.nemty            | 9/18/2019 6:46 PM                 | NEMTY File    | 166 KB     |      |     |   |
|                       | DualBoot.txt.nemty                   | 9/18/2019 6:46 PM                 | NEMTY File    | 1 KB       |      |     |   |
| 📜 Libraries           | FINAL.jpg.nemty                      | 9/18/2019 6:46 PM                 | NEMTY File    | 104 KB     |      |     |   |
| less Documents        | intro.mp4.nemty                      | 9/18/2019 6:46 PM                 | NEMTY File    | 6,731 KB   |      |     |   |
| 🕹 Music               | NEMTY-DECRYPT.txt                    | 9/18/2019 6:46 PM                 | Text Document | 2 KB       |      |     |   |
| lictures              | powerpoint.pptx.nemty                | 9/18/2019 6:46 PM                 | NEMTY File    | 691 KB     |      |     |   |
| JUDE Videos           | sources.docx.nemty                   | 9/18/2019 6:46 PM                 | NEMTY File    | 19 KB      |      |     |   |
|                       | suspicious.py.nemty                  | 9/18/2019 6:46 PM                 | NEMTY File    | 5 KB       |      |     |   |
| 💐 Computer            | teapot.webm.nemty                    | 9/18/2019 6:46 PM                 | NEMTY File    | 543 KB     |      |     |   |

مركزمناهر

همانطور که در تصویر بالا قابل مشاهده است، تمامی انواع فایل ها رمزگذاری شده و پسوند nemty. به انتهای آنها اضافه شده است. پیغام باج خواهی باج افزار نیز با عنوان NEMTY-DECRYPT.txt، درکنار فایل های رمزگذاری شده قرار گرفته است. همزمان با اتمام فعالیت باج افزار در سیستم قربانی و توقف فایل اجرایی آن، پیغام باج خواهی بر روی صفحه نمایش ظاهر می شود.

| NEMTY-DECKYPT.txt - Notepad                                                                                                    |             |
|----------------------------------------------------------------------------------------------------|-------------|
| File Edit Format View Help                                                                                                    |             |
| = NEMTY PROJECT ===                                                                                                    | *           |
| [+] whats Happen? [+]                                                                                                    |             |
| Your files are encrypted, and currently unavailable. You can check it: all files on you computer has extension .nemty<br>By the way, everything is possible to restore, but you need to follow our instructions. Otherwise, you cant return your data (NEVER).                                                                                                    |             |
| [+] What guarantees? [+]                                                                                                    |             |
| It's just a business. We absolutely do not care about you and your deals, except getting benefits.<br>If we do not do our work and liabilities - nobody will not cooperate with us.<br>It's not in our interests.<br>If you will not cooperate with our service - for us, its does not matter. But you will lose your time and data, cause just we have the pu<br>In practise - time is much more valuable than money. | rivate key. |
| [+] How to get access on website? [+]                                                                                                    |             |
| 1) Download and install TOR browser from this site: https://torproject.org/<br>2) Open our website: zjoxyw5mkacojk5ptn2iprkivg5clow72mjkyk5ttubzxprjjnwapkad.onion/pay                                                                                                    |             |
| when you open our website, follow the instructions and you will get your files back.                                                                                                    |             |
| Configuration file path: C:\Users\                                                                                                    |             |
|                                                                                                    | ~           |
|                                                                                                    | h. ∢        |
|                                                                                                    |             |

همانطور که در پیغام باجخواهی این باجافزار قابل مشاهده است، لینکی جهت ارتباط قربانی با مهاجمین درون پیغام قرار داده شده است که فقط از طریق مرورگر Tor قابل مشاهده است. لینک دانلود این مرورگر نیز، برای قربانی درون پیغام قرار داده شده است. قربانی، باید با مراجعه به لینک یادشده و دنبال کردن دستورات مربوطه اقدام به برقراری ارتباط با مهاجمین، جهت برگرداندن فایلهای خود نماید. باجافزار Nemty، فایلی را به عنوان فایل پیکربندی درون سیستم قربانی ایجاد میکند که مسیر آن در انتهای پیغام باجخواهی ذکر شده است.

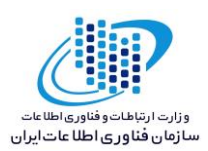

|                           |                                                            |                     |                |              | 7             |   | × |
|---------------------------|------------------------------------------------------------|---------------------|----------------|--------------|---------------|---|---|
| Computer                  | ► Local Disk (C:) ► Users ►                                |                     |                | <b>▼</b>   4 | Search UBCERT |   | Q |
| Organize 👻 📄 Open         | Share with   New folder                                    |                     |                |              | 8             | • | 0 |
| 🚖 Favorites 🔶             | Name                                                       | Date modified       | Туре           | Size         |               |   |   |
| 📃 Desktop                 | 🐌 .cisco                                                   | 9/18/2019 6:46 PM   | File folder    |              |               |   |   |
| 🔈 Downloads               | 🐚 Contacts                                                 | 9/18/2019 6:46 PM   | File folder    |              |               |   |   |
| laces Recent Places       | 📜 Desktop                                                  | 9/18/2019 6:46 PM   | File folder    |              |               |   |   |
|                           | 📕 Downloads                                                | 9/18/2019 6:46 PM   | File folder    |              |               |   |   |
| 🞇 Libraries               | 📙 Favorites                                                | 9/18/2019 6:46 PM   | File folder    |              |               |   |   |
| Documents                 | 🍺 Links                                                    | 9/18/2019 6:46 PM   | File folder    |              |               |   |   |
| 🕹 Music 😑                 | 📗 My Documents                                             | 9/18/2019 6:46 PM   | File folder    |              |               |   |   |
| lictures                  | 🐌 My Music                                                 | 9/18/2019 6:46 PM   | File folder    |              |               |   |   |
| Judeos                    | 属 My Pictures                                              | 9/18/2019 6:46 PM   | File folder    |              |               |   |   |
|                           | 📕 My Videos                                                | 9/18/2019 6:46 PM   | File folder    |              |               |   |   |
| le Computer               | 🍺 Saved Games                                              | 9/18/2019 6:46 PM   | File folder    |              |               |   |   |
| bcal Disk (C:)            | 🐌 Searches                                                 | 9/18/2019 6:46 PM   | File folder    |              |               |   |   |
| 🛫 VM-Share (\\VBo)        | 👢 TorDir                                                   | 9/18/2019 6:46 PM   | File folder    |              |               |   |   |
|                           |                                                            | 9/18/2019 6:34 PM   | NEMTY File     | 5 KB         |               |   |   |
| 🔍 Network                 | NEMTY-DECRYPT.txt                                          | 9/18/2019 6:46 PM   | Text Document  | 2 KB         |               |   |   |
| NEMTY_iv4yN<br>NEMTY File | I3rnemty Date modified: 9/18/2019 6:34 PM<br>Size: 4.00 KB | M Date created: 9/1 | 8/2019 6:34 PM |              |               |   |   |

مركزماهر

# تصویر بالا محل قرارگیری فایل پیکربندی این باجافزار با عنوان NEMTY\_ZWIOQsU\_.nemty\_ را نشان میدهد. تصویر زیر، محتوای این فایل در تصویر زیر قابل مشاهده است.

به نظر میرسد محتوای تصویر بالا، کلید عمومی استفاده شده در فرآیند رمزگذاری میباشد. برای بررسیهای بیشتر، آدرس ذکر شده در پیغام باجخواهی را دنبال کردیم. تصویر زیر، صفحه اول پورتال طراحی شده جهت ارتباط با قربانیان را نشان میدهد. قربانی برای ورود به قسمت بعد باید فایل پیکربندی

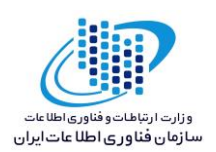

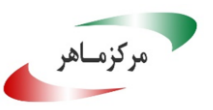

باجافزار که آدرس آن در انتهای پیغام ذکر شده است را در محل مشخص شده با عنوان File، بارگذاری نماید. سپس، با کلیک بر روی گزینه SUBMIT به مرحله بعد هدایت می شود.

| Ransom          | ×                   | +                                                        |
|-----------------|---------------------|----------------------------------------------------------|
| $\rightarrow$ G | 🛈 🍝 zjoxyw5mkacojk5 | 5ptn2iprkivg5clow72mjkyk5ttubzxprjjnwapkad.onion/pay     |
|                 |                     |                                                          |
|                 |                     | Upload file to decrypt                                   |
|                 |                     | Allowed extensions: jpg, png, bmp. Max file size is 1 Mb |
|                 |                     | I File                                                   |
|                 |                     | SUBMIT                                                   |

در این قسمت، جهت اطمینان از صحت ادعای مهاجمین، قربانی می تواند فایلی با پسوندهای png. jpg. و bmp. با حجم حداکثر یک مگابایت را در قسمت File بارگذاری کند تا به صورت رایگان رمزگشایی شود. پس از انجام این فرآیند و کلیک مجدد بر روی گزینه SUBMIT، قربانی به قسمت بعدی هدایت می شود.

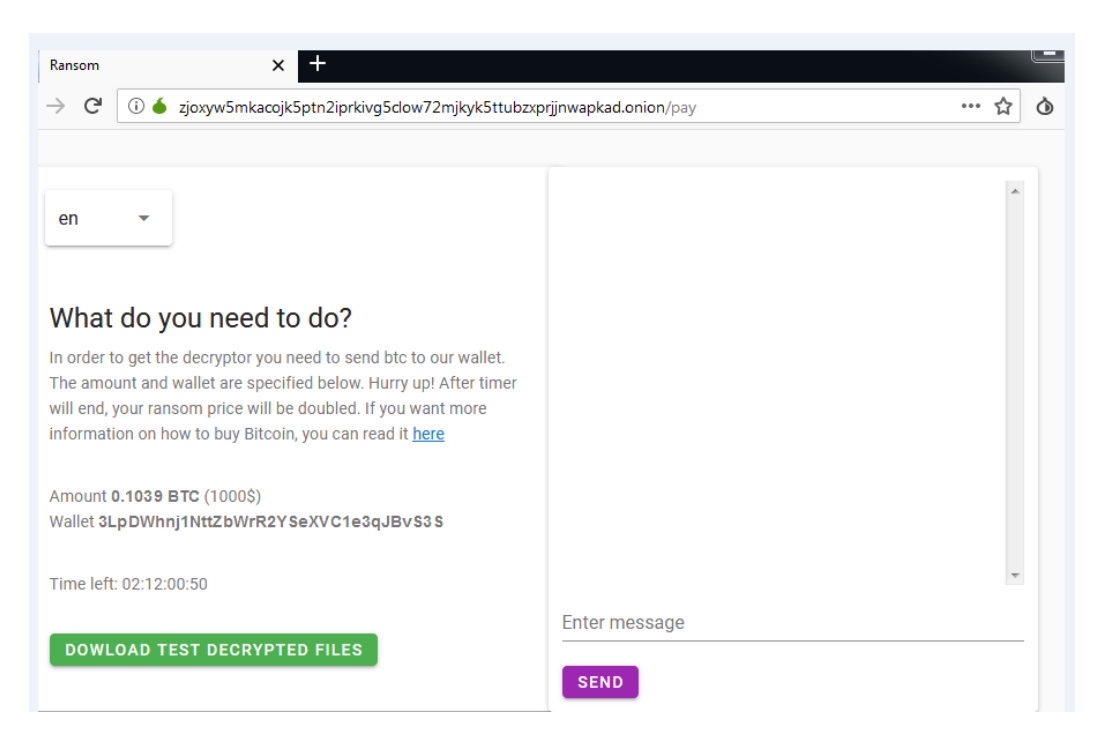

در این قسمت، همانطور که در سمت چپ تصویر قابل مشاهده میباشد، مبلغ باج که برابر ۱۰۳۹. بیتکوین است، مشخص شده است. همچنین آدرس کیف پول مهاجمین و مهلت تعیین شده جهت پرداخت مبلغ باج نیز در این بخش تصویر، مشخص شده است. در صورت عدم پرداخت باج توسط

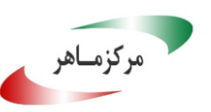

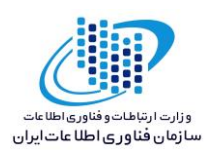

قربانی، مبلغ آن به دو برابر افزایش پیدا خواهد کرد. در ضمن قربانی با کلیک بر روی کادر سبز رنگ مشخص شده می تواند فایل رمزگشایی شده خود را دریافت کند. در سمت راست تصویر نیز، بخشی برای ارتباط با مهاجمین درنظر گرفته شده است که قربانی می تواند، پیام خود را در قسمت مشخص شده نوشته و ارسال نماید. این صفحه به دو زبان روسی و انگلیسی قابل ترجمه می باشد.

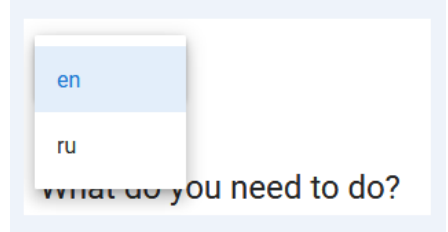

تغییرات رجیستری ایجاد شده توسط باجافزار در طول فعالیت در سیستم قربانی نیز، به صورت زیر میباشد:

| کلیدهای اضافه شده:                                                                                                    |
|----------------------------------------------------------------------------------------------------|
| HKLM\SOFTWARE\Microsoft\Tracing\RASAPI32                                                                                    |
| HKLM\SOFTWARE\Microsoft\Tracing\RASMANCS                                                                                    |
| مقادیر اضافه شده:                                                                                                    |
| HKLM\SOFTWARE\Microsoft\Tracing\RASAPI32\EnableFileTracing: 0x00000000                                                      |
| HKLM\SOFTWARE\Microsoft\Tracing\RASAPI32\EnableConsoleTracing: 0x00000000                                                   |
| HKLM\SOFTWARE\Microsoft\Tracing\RASAPI32\FileTracingMask: 0xFFFF0000                                                        |
| HKLM\SOFTWARE\Microsoft\Tracing\RASAPI32\ConsoleTracingMask: 0xFFFF0000                                                     |
| HKLM\SOFTWARE\Microsoft\Tracing\RASAPI32\MaxFileSize: 0x00100000                                                            |
| HKLM\SOFTWARE\Microsoft\Tracing\RASAPI32\FileDirectory: "%windir%\tracing"                                                  |
| HKLM\SOFTWARE\Microsoft\Tracing\RASMANCS\EnableFileTracing: 0x0000000                                                       |
| HKLM\SOFTWARE\Microsoft\Tracing\RASMANCS\EnableConsoleTracing: 0x00000000                                                   |
| HKLM\SOFTWARE\Microsoft\Tracing\RASMANCS\FileTracingMask: 0xFFFF0000                                                        |
| HKLM\SOFTWARE\Microsoft\Tracing\RASMANCS\ConsoleTracingMask: 0xFFFF0000                                                     |
| HKLM\SOFTWARE\Microsoft\Tracing\RASMANCS\MaxFileSize: 0x00100000                                                            |
| HKLM\SOFTWARE\Microsoft\Tracing\RASMANCS\FileDirectory: "%windir%\tracing"                                                  |
| HKU\.DEFAULT\Software\Classes\Local<br>Settings\MuiCache\23\52C64B7E\@C:\Windows\system32\notepad.exe,-469: "Text Document" |

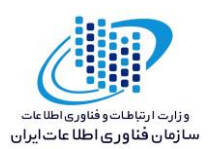

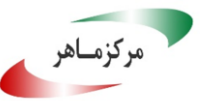

HKU\S-1-5-21-2853862532-1823478465-2883723831-1000\Software\Microsoft\Windows\CurrentVersion\Explorer\UserAssist\{CEBFF5CD-ACE2-4F4F-9178-9926F41749EA}\Count\P:\Hfref\HO-PREG\Qrfxgbc\505p0pn5nq0552ppr9r047p27120p681qqpr127q13nsn8n8nq96761o2487191o.ova\5 05p0pn5nq0552ppr9r047p27120p681qqpr127q13nsn8n8nq96761o2487191o.rkr: 00 00 00 00 01 00 00 00 00 00 00 00 00 00 00 00 00 00 80 BF 00 00 80 BF 00 00 80 BF 00 00 80 BF 00 00 80 BF 00 00 80 BF 00 00 80 BF 00 00 80 BF 00 00 80 BF 00 00 80 BF 00 00 80 BF FF FF FF FF A0 B9 0C 4E 55 65 D5 01 00 00 00 00 HKU\S-1-5-18\Software\Classes\Local Settings\MuiCache\23\52C64B7E\@C:\Windows\system32\notepad.exe,-469: "Text Document" کلیدهایی که مقادیر آنها تغییر پیدا کرده است: HKLM\SOFTWARE\Microsoft\Windows NT\CurrentVersion\Perflib\009\Counter HKLM\SOFTWARE\Microsoft\Windows NT\CurrentVersion\Perflib\CurrentLanguage\Counter HKLM\SYSTEM\ControlSet001\services\VSS\Diag\VolSnap\Volume{47047898-1e6d-11e8-878b-806e6f6e6963}DeleteProcess (Enter) HKLM\SYSTEM\ControlSet001\services\VSS\Diag\VolSnap\Volume{47047898-1e6d-11e8-878b-806e6f6e6963}DeleteProcess (Leave) HKLM\SYSTEM\CurrentControlSet\services\VSS\Diag\VolSnap\Volume{47047898-1e6d-11e8-878b-806e6f6e6963}DeleteProcess (Enter) HKLM\SYSTEM\CurrentControlSet\services\VSS\Diag\VolSnap\Volume{47047898-1e6d-11e8-878b-806e6f6e6963}DeleteProcess (Leave) HKU\S-1-5-21-2853862532-1823478465-2883723831-1000\Software\Microsoft\Windows\CurrentVersion\Explorer\UserAssist\{CEBFF5CD-ACE2-4F4F-9178-9926F41749EA}\Count\HRZR PGYFRFFVBA HKU\S-1-5-21-2853862532-1823478465-2883723831-1000\Software\Microsoft\Windows\CurrentVersion\Explorer\UserAssist\{CEBFF5CD-ACE2-4F4F-9178-9926F41749EA}\Count\{7P5N40RS-N0SO-40SP-874N-P0S2R009SN8R}\Ertfubg 1.8.3\i5\_ertfubg\_1.8.3\_orgn1\_jva32\_k64\_fep\_ova\_i5\ertfubg.rkr

HKU\S-1-5-21-2853862532-1823478465-2883723831-1000\Software\Microsoft\Windows\CurrentVersion\Internet Settings\Connections\SavedLegacySettings

# ۵–۲ روش انتشار:

همانطور که در ابتدا اشاره شد باجافزار Nemty عمدتاً از طریق استفاده از پروتکل RDP بدون رعایت ملاحظات امنیتی منتشر میگردد. همچنین گزارشهایی در رابطه با نفوذ این باجافزار با بهرهگیری از اکسپلویتکیت RIG نیز منتشر شده است.

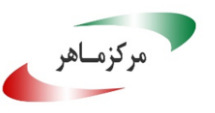

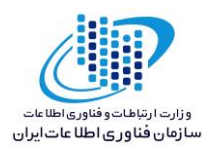

### ٥-٣ روش جلوگيري:

با توجه به اینکه این باجافزار عموماً از طریق پروتکل RDP به سیستم قربانیان نفوذ میکند، اکیداً توصیه می شود که در صورت استفاده از این پروتکل جهت ارتباطات خود، اقدامات مربوط به امن سازی آن از جمله تنظیم رمزعبور پیچیده و فعالسازی احراز هویت دوعاملی و ... را انجام دهید. همچنین توصیه می شود سیستم عامل مورد استفاده خود را به طور دایم به روزرسانی کنید تا آسیب پذیری های آن رفع گردند.

- ٦. تحليل ايستا
  - ٦-١ تحليل كد:

پس از تحلیل کد باجافزار، نتایج زیر حاصل گردید. کد فایل اجرایی از تابع Main شروع می شود که درون این تابع، فایل پیغام باج خواهی باجافزار ایجاد می شود.

| mov  | edi, eax                                                         |
|------|------------------------------------------------------------------|
| add  | esp, 24h                                                         |
| mov  | eax, esi                                                         |
| call | sub_40A678                                                       |
| push | 0Fh                                                              |
| mov  | [ebp+var_2C], ebx                                                |
| mov  | [ebp+var_3C], bl                                                 |
| рор  | esi                                                              |
| mov  | ebx, eax                                                         |
| lea  | eax, [ebp+var_3C]                                                |
| mov  | [ebp+var_28], esi                                                |
| call | sub_4073BE                                                       |
| mov  | <pre>ebx, offset aNemtyDecrypt_0 ; "\\NEMTY-DECRYPT.txt\""</pre> |
| push | ebx ; char *                                                     |
| call | _strlen                                                          |
| pop  | ecx                                                              |

سپس با استفاده از تابع ShellexecuteA دستورات زیر در محیط CMD اجرا می شوند.

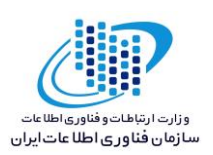

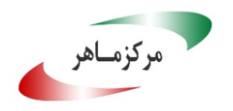

|        | -                |                                                                                       |           |
|--------|------------------|---------------------------------------------------------------------------------------|-----------|
| 📕 🛃 🖻  | <b>3</b>         |                                                                                       |           |
|        |                  |                                                                                       |           |
| 100_40 | ASED:            |                                                                                       |           |
| mov    | ebx, ShellExe    | cuteA                                                                                 |           |
| xor    | eax, eax         |                                                                                       |           |
| push   | eax              | ; nShowCmd                                                                            |           |
| push   | eax              | ; lpDirectory                                                                         |           |
| push   | ecx              | ; 1pParameters                                                                        |           |
| push   | offset File      | ; "cmd.exe"                                                                           |           |
| push   | eax              | ; 1pOperation                                                                         |           |
| push   | eax              | ; hwnd                                                                                |           |
| call   | ebx ; ShellEx    | ecuteA                                                                                |           |
| push   | 1                |                                                                                       |           |
| xor    | edi, edi         |                                                                                       |           |
| lea    | esi, [ebp+1pP    | arameters]                                                                            |           |
| call   | sub_405C90       |                                                                                       |           |
| push   | 1                |                                                                                       |           |
| lea    | esi, [ebp+var    | _3C]                                                                                  |           |
| call   | sub_405C90       |                                                                                       |           |
| push   | 1                |                                                                                       |           |
| lea    | esi, [ebp+var    | _90]                                                                                  |           |
| call   | sub_405C90       |                                                                                       |           |
| push   | 1                |                                                                                       |           |
| lea    | esi, [ebp+var    | _58]                                                                                  |           |
| call   | sub_407574       |                                                                                       |           |
| aCVssa | dmin_exeD db ' , | /c vssadmin.exe delete shadows /all /quiet & bcdedit /set<br>; DATA XREF: _main+13Fto | {defau'   |
|        | db 11            | t} bootstatuspolicy ignoreallfailures & bcdedit /set {def                             | Fault} r' |
|        | db e<br>db p     | coveryenabled no & wbadmin delete catalog -quiet & wmic s<br>y delete',0              | shadowco' |
|        |                  |                                                                                       |           |

| /c vssadmin.exe delete shadows /all /quiet wmic shadowcopy delete                                       | حذف فضای VSS                                           |
|----------------------------------------------------------------------------------------------------|--------------------------------------------------------|
| bcdedit /set {default} bootstatuspolicy<br>ignoreallfailures bcdedit<br>/set{default}recoveryenabled no | غیرفعالسازی پنجره نمایش خطا در هنگام بوت<br>شدن ویندوز |
| wbadmin delete catalog -quiet                                                                           | حذف تاریخچه فایلهای پشتیبان از سرور/سیستم              |

همانطور که در بخش قبل اشاره شد، این باجافزار برای فعالیت در سیستم قربانی نیاز به اتصال اینترنت دارد. برای این منظور پس از طی مراحل فوق، ارتباط سیستم قربانی با شبکه اینترنت بررسی میشود.

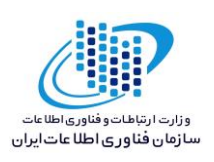

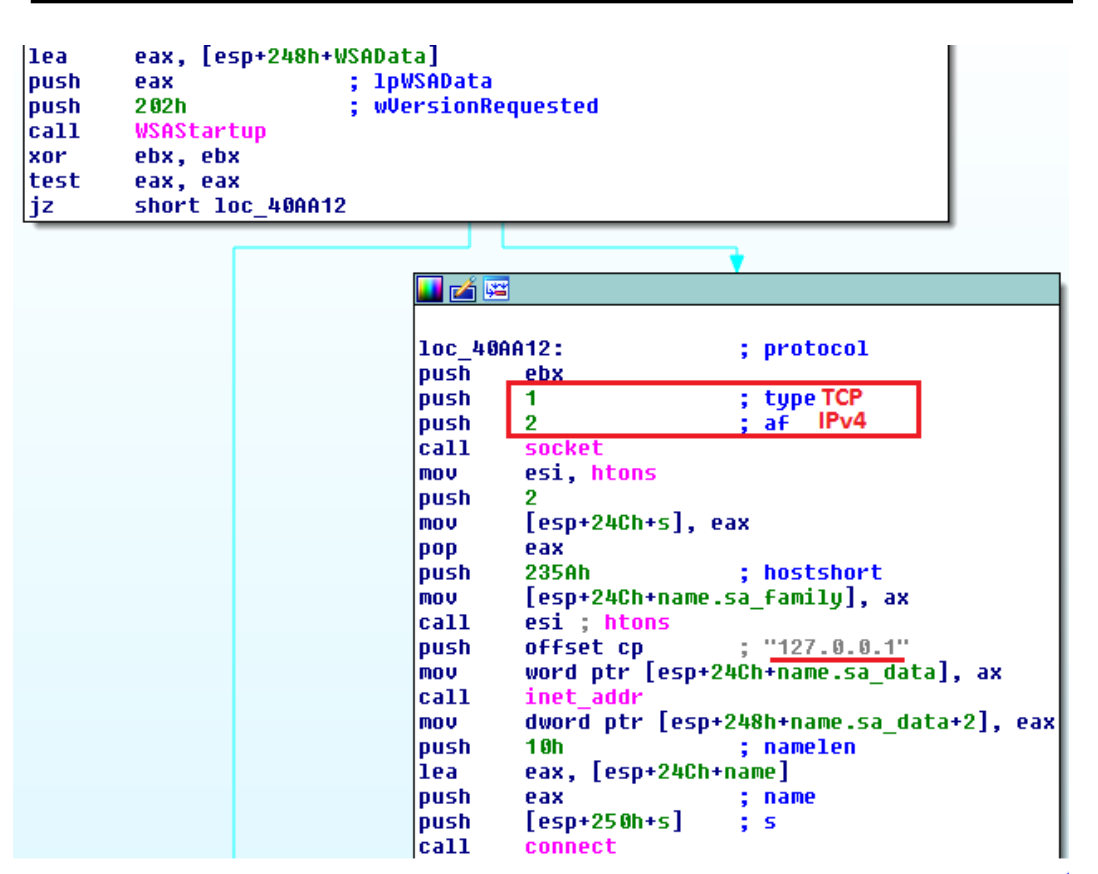

مركزماهر

پس از بررسی اتصال سیستم قربانی به اینترنت و برقراری ارتباط با سرور فرمان و کنترل (C&C)، باجافزار موقعیت جغرافیایی و زبان سیستم قربانی را مورد بررسی قرار میدهد. در صورتی که سیستم قربانی در محدوده یکی از کشورهای زیر باشد، از رمزگذاری در امان میماند.

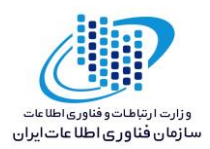

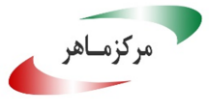

proc near ; CODE XREF: sub 4089D2:loc 408AD81p push esi esi, offset dword\_401F10 offset aRussia ; "Russia" mou push eax, esi sub\_407FDB MOV call pop ecx test al, al jnz short loc\_4089B8 push offset aBelarus ; "Belarus" mov eax, esi call sub\_407FDB DOD ecx test al, al short loc 408988 jnz offset aKazakhstan ; "Kazakhstan" push mov eax, esi call sub 407FDB рор ecx test al, al short loc 408988 inz offset aTajikistan ; "Tajikistan" push eax, esi sub\_407FDB mov call рор ecx test al, al short loc\_4089B8 jnz offset aUkraine ; "Ukraine" push eax, esi sub\_407FDB mov call ecx DOD esi, offset aFalse ; "false" mov test al, al short loc\_4089BD iz

در صورتی که سیستم قربانی در محدوده کشورهای مشخص شده نباشد، ابتدا نسخه سیستمعامل استفاده شده در سیستم قربانی مورد بررسی قرار می گیرد.

```
∠יינ
mov
                                   31101 C 100
                                               40070
                                   esi, offset aWindows7 ; "Windows 7"
                                   short loc 40893A
                           jmp
        loc_40890F:
                                                      ; CODE XREF: sub_4088AA+5C<sup>†</sup>j
                           стр
                                   eax, 2
                                   short loc_40891B
                          jnż
                           mov
                                   esi, offset aWindows8 ; "Windows 8"
                                   short loc_40893A
                           jmp
        1oc_40891B:
                                                      ; CODE XREF: sub_4088AA+681j
                          стр
                                   eax, 3
                                   short loc_408935
                           jnz
                           mov
                                   esi, offset aWindows8_1 ; "Windows 8.1"
                           jmp
                                   short loc_40893A
        loc_408927:
                                                      ; CODE XREF: sub_4088AA+57<sup>†</sup>j
                                   ecx, OAh
                          CMP
                                   short loc 408935
                           jnz
                                   esi, offset aWindows10 ; "Windows 10"
                           mov
                                   eax, eax
short loc_40893A
                          test
                          iz
                                                      ; CODE XREF: sub_4088AA+74<sup>†</sup>j
        loc 408935:
                                                        sub 40<u>88AA+80†i</u>
                          mov
                                   esi, offset aWindowsXp ; "Windows XP"
سپس فرآیند رمزگذاری فایلها آغاز میشود. فایلهای زیر در لیست سفید باجافزار قرار داشته و از
```

رمزگذاری در امان میمانند.

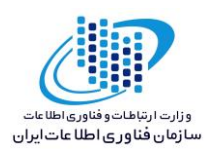

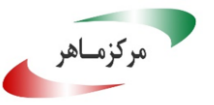

| aNemty       | db 'nemty',0       |
|--------------|--------------------|
|              | align 4            |
| aLog         | db 'log',0         |
| aLog_0       | db 'LOG',0         |
| aCab         | db 'CAB',0         |
| aCab Ø       | db 'cab',0         |
| aCmd         | db 'CMD',0         |
| aCmd 0       | db 'cmd',0         |
| aCom         | db 'COM',0         |
| aCom Ø       | db 'com',0         |
| aCp1         | db 'cpl',0         |
| aCpl 0       | db 'CPL',0         |
| aExe         | db 'exe',0         |
| aExe Ø       | db 'EXE',0         |
| aIni         | db 'ini',0         |
| aIni 0       | db 'INI',0         |
| aD11         | db 'dll',0         |
| aD11 0       | db 'DLL',0         |
| aLnk         | db 'lnk',0         |
| aLnk Ø       | db 'LNK',0         |
| aUrl         | db 'url',0         |
| aUrl 0       | db 'URL',0         |
| aTtf         | db 'ttf',0         |
| aTtf 0       | db 'TTF',0         |
| aDecrypt txt | db 'DECRÝPT.txt',0 |
|              |                    |

ضمناً پوشهها و فایلهای زیر نیز در حین فرآیند رمزگذاری توسط باجافزار بررسی نمیشوند.

| unicode 0,<br>align 4<br>aRsa          | <\$RECYCLE.BIN>,0                                                                                                    | unicode 0,<br>aConfig_sys           | <desktop.ini>,0</desktop.ini>         |    |
|----------------------------------------|----------------------------------------------------------------------------------------------------|-------------------------------------|---------------------------------------|----|
| unicode 0,<br>aNtdetect_com            | <pre></pre>                                                                                                    | unicode 0,<br>align 10h             | <config.sys>,0</config.sys>           | D  |
| align 4<br>aNtldr                      | ; D                                                                                                    | unicode 0,                          | <recycler>,0</recycler>               | D  |
| aMsdos_sys                             | <ntidr>,0<br/>; D;</ntidr>                                                                                                    | aBootsect_bal                       | :                                     | D  |
| alo_sys                                | (11.525.0); D                                                                                                    | unicode 0,<br>align 10h<br>aBootmor | <bootsect.bak>,</bootsect.bak>        | 0  |
| align 4<br>aBoot_ini                   | ; D                                                                                                    | unicode 0,                          | ;<br><bootmgr>,0</bootmgr>            | D  |
| unicode 0,<br>align 4<br>aAutoexec_bat | <boot.ini>,0</boot.ini>                                                                                                    | unicode O,                          | <programdata>,0</programdata>         | D  |
| unicode 0,<br>align 4                  | ; D<br><autoexec.bat>,0</autoexec.bat>                                                                                                    | aAppdata                            | ;                                     | D  |
| aNtuser_dat                            | ; D<br><ntuser.dat>,0</ntuser.dat>                                                                                                    | aWindows                            | (appuara),0                           | D  |
| aDesktop_ini                           | ; Di<br>{desktop ini} 0                                                                                                    | unicode 0,<br>oft[]<br>db 'Microso  | <windows>,0</windows>                 | ก่ |
| unicout o,                             | Construction and the state of the state of t | GD 11101030                         | , , , , , , , , , , , , , , , , , , , |    |

باجافزار Nemty، نوع درایوهای سیستم قربانی را نیز در حین فرآیند رمزگذاری بررسی میکند.

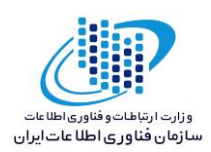

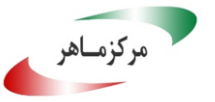

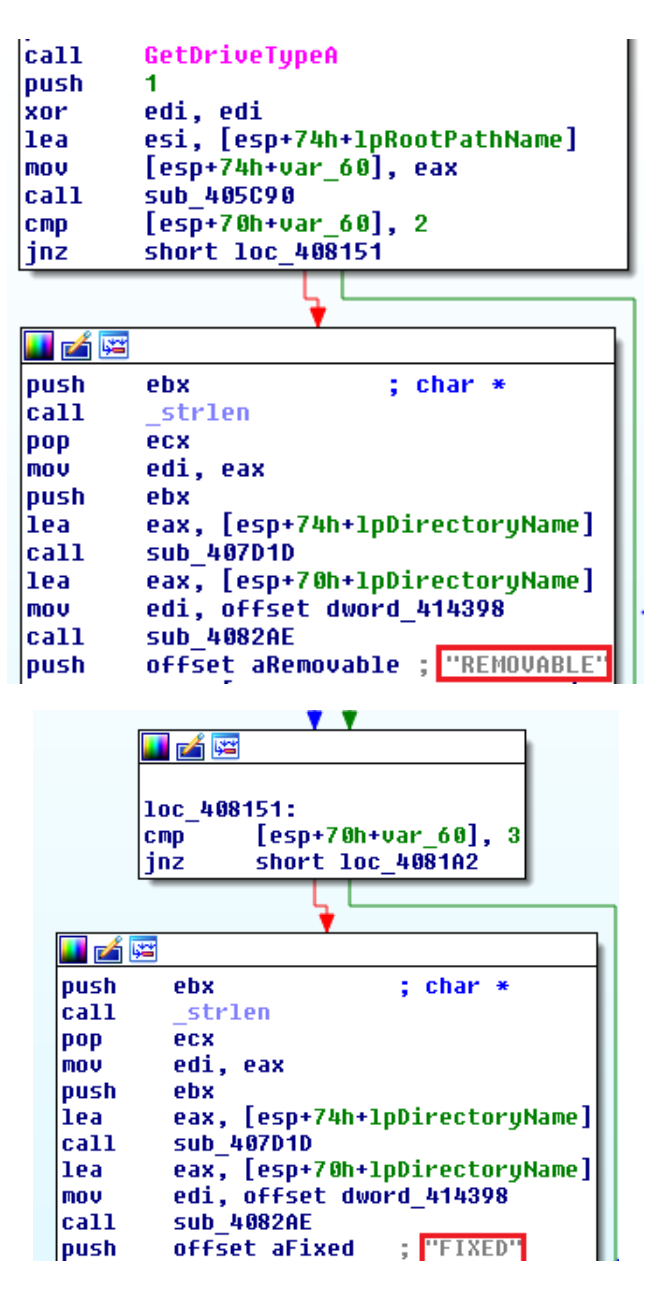

این باجافزار از الگوریتم متقارن AES جهت رمزگذاری فایلها استفاده می کند. کلید تولید شده توسط این الگوریتم، به وسیله یک جفت کلید عمومی/خصوصی الگوریتم نامتقارن ۲۰٤۸ RSA بیتی، رمزگذاری می شود. کلید عمومی برای رمزگذاری کلید استفاده شده در فرآیند رمزگذاری فایل ها و کلید خصوصی برای رمزگشایی آن استفاده می شود. کلید خصوصی تولید شده، به سرور فرمان و کنترل باجافزار ارسال می شود.

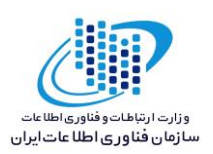

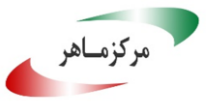

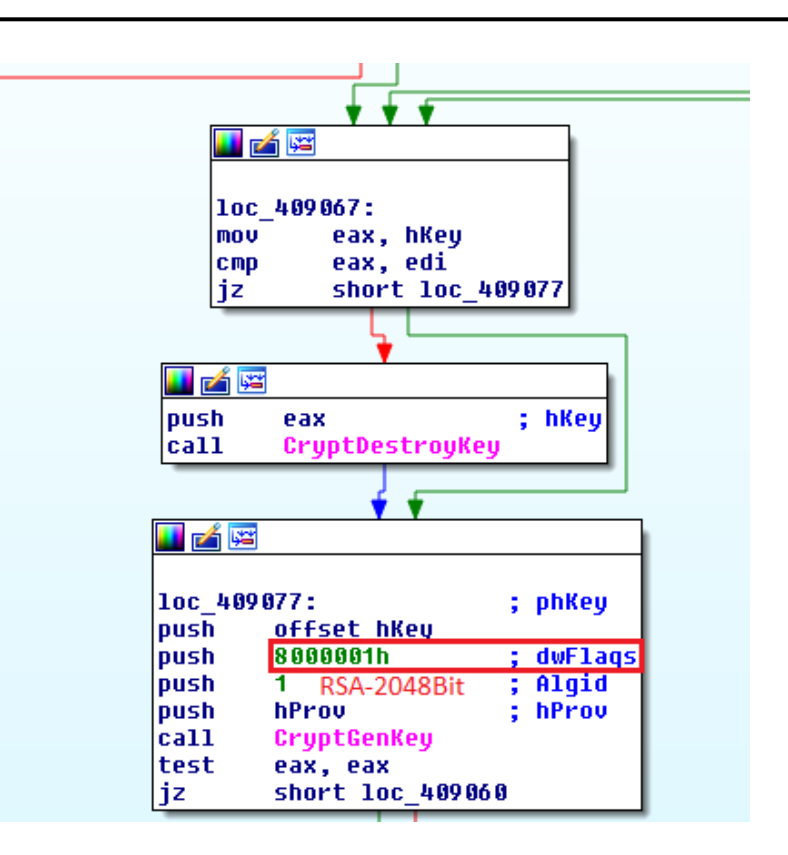

الگوی رمز گذاری فایل ها بدین صورت است که ابتدا اندازه هرفایل با مقدار 7 مگابایت مقایسه می شود.

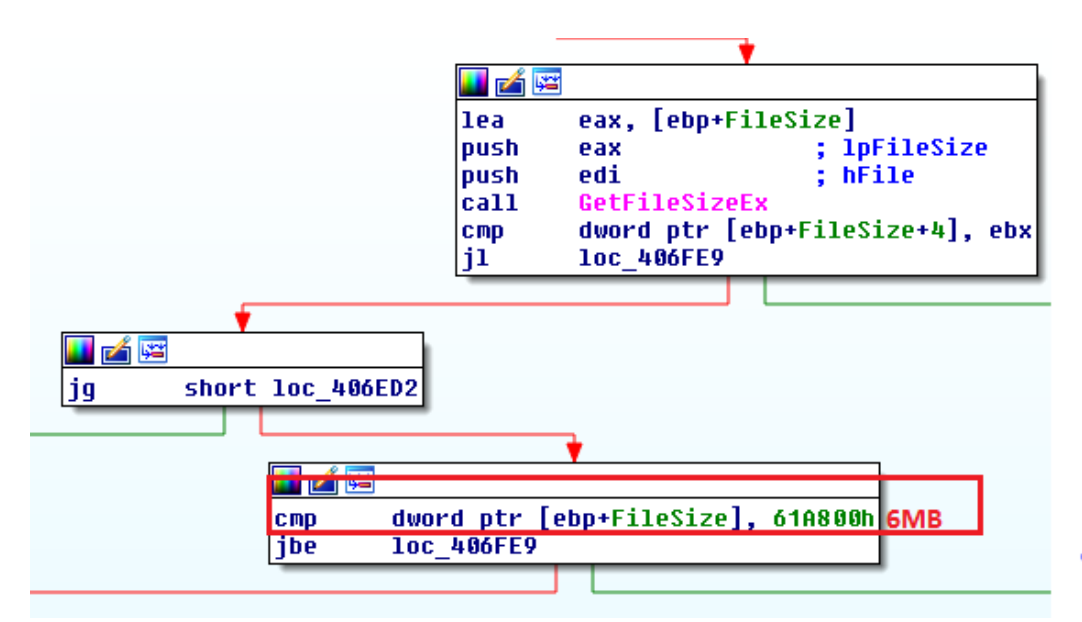

در صورتی که حجم فایل موردنظر کمتر یا برابر با این مقدار باشد. تمام محتوای فایل رمزگذاری خواهد شد. صحت این موضوع با مقایسه نسخه سالم و رمزشده چند نمونه فایل کمتر از 7 مگابایت مورد آزمایش قرار گرفت.

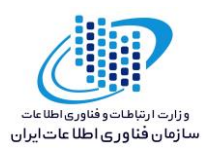

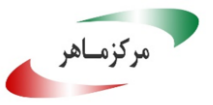

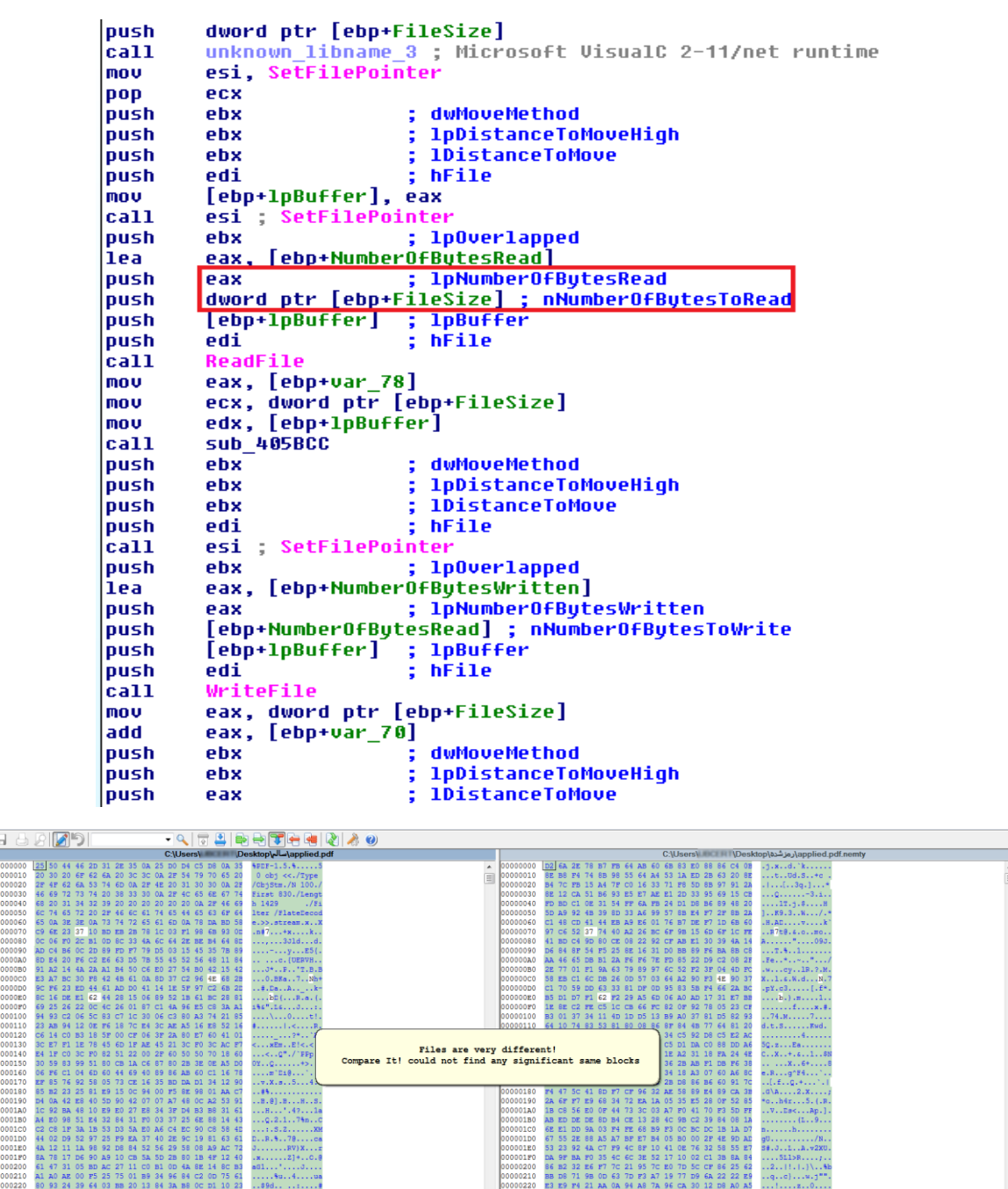

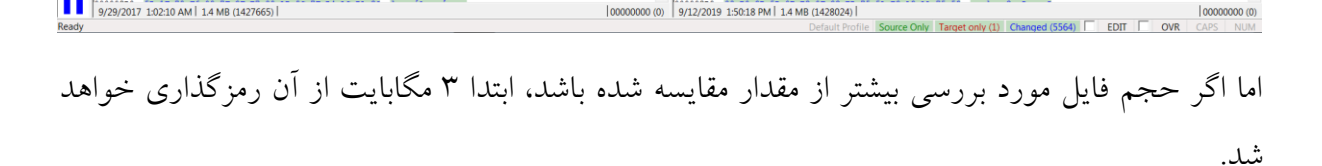

10 AM | 1.4 MB (1427665)

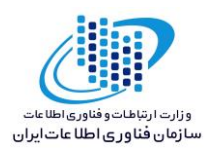

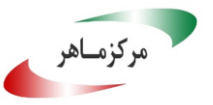

call esi ; SetFilePointer ; lpOverlapped [ebp+NumberOfBytesRead] push ebx lea eax, 1pNumberOfBytesRead nNumberOfBytesToRead push eax ş 30D400h 3MB push Lebp+1pBu++erJ ; 1pBu++er ; <mark>hFile</mark> push push edi ReadFile call eax, [ebp+var\_78]
edx, [ebp+1pBuffer] mov mov ecx, 30D400h mov sub\_405BCC call push ebx ş dwMoveMethod ; lpDistanceToMoveHigh push ebx push ebx push 2 dword ptr [ebp+FileSize+4] dword ptr [ebp+FileSize] . push push call alldiv eax, 186A00h sub push eax ; 1DistanceToMove push edi ; hFile call esi ; SetFilePointer 1p0ver1apped push ebx . lea eax, [ebp+NumberOfBytesWritten] push ; 1pNumberOfBytesWritten eax [ebp+NumberOfBytesRead] ; nNumberOfBytesToWrite
[ebp+lpBuffer] ; lpBuffer
edi ; hFile . push . push . push call WriteFile

سیس، مجدداً و دو مرتبه دیگر ۱۰۰ کیلوبایت از فایل رمز گذاری می شود.

| call | esi ; SetFilePoint          | er                            |
|------|-----------------------------|-------------------------------|
| push | ebx ;                       | 1pOverlapped                  |
| lea  | eax, [ebp+NumberOf          | BytesRead]                    |
| push | eax ;                       | 1pNumberOfBytesRead           |
| push | 19000h 100KB ;              | nNumberOfBytesToRead          |
| push | <pre>[ebp+1pBuffer] ;</pre> | 1pBuffer                      |
| push | edi ;                       | hFile                         |
| call | ReadFile                    |                               |
| mov  | eax, [ebp+var_78]           | _                             |
| mov  | edx, [ebp+1pBuffer          | ·]                            |
| mov  | ecx, 19000h                 |                               |
| call | sub_405BCC                  |                               |
| push | ebx ;                       | dwMoveMethod                  |
| push | ebx ;                       | 1pDistanceToMoveHigh          |
| push | ebx ;                       | 1DistanceToMove               |
| push | edi ;                       | hFile                         |
| call | esi ; SetFilePoint          | er                            |
| push | ebx ;                       | 1pOverlapped                  |
| lea  | eax, [ebp+NumberOf          | BytesWritten]                 |
| push | eax ;                       | 1pNumberOfBytesWritten        |
| push | [ebp+NumberOfBytes          | Read] ; nNumberOfBytesToWrite |
| push | <pre>[ebp+1pBuffer] ;</pre> | 1pBuffer                      |
| push | edi ;                       | hFile                         |
| call | WriteFile                   |                               |

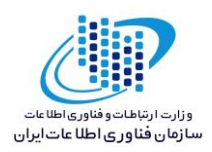

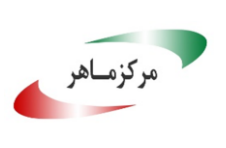

| add   | eax, OFFFE7000h                                 |
|-------|-------------------------------------------------|
| push  | eax ; 1DistanceToMove                           |
| push  | edi ; <mark>hFile</mark>                        |
| call  | esi ; SetFilePointer                            |
| push  | ebx ; lpOverlapped                              |
| lea _ | eax, [ebp+NumberOfButesRead]                    |
| push  | eax ; 1pNumberOfBytesRead                       |
| push  | 19000h 100KB ; nNumberOfBytesToRead             |
| push  | [ebp+1pBuffer] ; 1pBuffer                       |
| push  | edi ; <mark>hFile</mark>                        |
| call  | ReadFile                                        |
| mov   | eax, [ebp+var_78]                               |
| mov   | edx, [ebp+1pBuffer]                             |
| mov   | ecx, 19000h                                     |
| call  | sub_405BCC                                      |
| mov   | eax, dword ptr [ebp+FileSize]                   |
| push  | ebx ; dwMoveMethod                              |
| push  | ebx ; lpDistanceToMoveHigh                      |
| add   | eax, OFFFE7000h                                 |
| push  | eax ; 1DistanceToMove                           |
| push  | edi ; <mark>hFile</mark>                        |
| call  | esi ; SetFilePointer                            |
| push  | ebx ; lpOverlapped                              |
| lea   | eax, [ebp+NumberOfBytesWritten]                 |
| push  | eax ; 1pNumberOfBytesWritten                    |
| push  | [ebp+NumberOfBytesRead] ; nNumberOfBytesToWrite |
| push  | [ebp+1pBuffer] ; 1pBuffer                       |
| push  | edi ; <mark>hFile</mark>                        |
| call  | WriteFile                                       |

| <b>– 1</b> | 100 KB C:\Users\Cesktop\test\test (1).apk.bin |                                                                |                     | C:\Users\\Desktop\test\test (1).apk.nemty.bin     |
|------------|-----------------------------------------------|----------------------------------------------------------------|---------------------|---------------------------------------------------|
|            | 00911C00                                      | AE 42 04 03 B1 61 0E 14 00 00                                  | 0E 14 00 00 1 A 009 | 11C00 45 DC 12 6A C9 9A 54 56 12 F5 07 60 73 72 🔺 |
|            | 00911c10                                      | 00 00 00 00 00 00 00 00 00 00                                  | 00 00 CC B5 { 009   | 011C10 D1 C5 OB 09 14 1A 44 E3 E6 A4 A2 2E DB D5  |
|            | 00911c20                                      | 72 65 73 2F 64 72 61 77 61 62                                  | 6C 65 2D 6D ( 009   | 11C20 F3 D4 E6 BF 59 17 6F 89 C6 0D E8 14 A1 BF   |
|            | 00911C30                                      | 69 2F 69 63 5F 6C 61 75 6E 63                                  | 68 65 72 2E 1 009   | 11C30 BC 8E 08 C9 0E DD 89 6E 0A 12 75 6D 23 B5   |
|            | 00911C40                                      | 67 50 4B 01 02 0A 00 0A 00 00                                  | 08 00 00 51 1 009   | 11C40 07 65 7A 4E 22 5A B8 4F C6 F7 F8 EC 6B 01   |
|            | 00911C50                                      | 42 E3 AE 94 32 EB 01 00 00 EB                                  | 01 00 00 27 ( 009   | 11C50 4D 7E B0 7C BC 1D 23 0A 0F 98 92 34 7D 2C   |
|            | 00911C60                                      | 00 00 00 00 00 00 00 00 00 00                                  | 00 19 CA 8D ( 009   | 11C60 F5 01 69 16 15 25 AB 99 C5 39 A9 3B A8 F0   |
|            | 00911c70                                      | 65 73 2F 64 72 61 77 61 62 6C                                  | 65 2D 78 68 € 009   | 11C70 A9 72 E0 73 66 32 BC 1A B0 70 67 62 5E F7   |
|            | 00911C80                                      | 69 2F 69 63 5F 61 63 74 69 6F                                  | 6E 5F 73 65 € 009   | 11C80 81 40 88 71 6A B3 BF 81 95 99 6C 2C BB 25   |
|            | 00911C90                                      | 63 68 2E 70 6E 67 50 4B 01 02                                  | 0A 00 0A 00 ( 009   | 11C90 1F BD 93 96 88 C5 45 CD F8 5D F6 27 F7 AC   |
|            | 00911CA0                                      | 00 00 51 7D AE 42 5A 36 86 DF                                  | A9 43 00 00 1 009   | 911CA0 9E 5B 46 0F EC F7 E8 A3 DC 41 69 0C 95 FD  |
|            | 00911CB0                                      | 00 00 22 00 00 00 00 00 00 00                                  | 00 00 00 00 ( 009   | 011CB0 38 E2 2E 9C 1C D5 CF 03 D1 A4 88 FC EA 7E  |
|            | 00911cc0                                      | 49 CC 8D 00 72 65 73 2F 64 72                                  | 61 77 61 62 ( 009   | 011CC0 BB 0E A2 A5 57 B1 40 EE C7 74 D3 B5 21 29  |
|            | 00911CD0                                      | 2D 78 68 64 70 69 2F 69 63 5F                                  | 6C 61 75 6E ( 009   | 011CD0 35 49 B6 E4 7D ED A7 8B 63 C7 02 29 27 89  |
|            | 00911CE0                                      | 65 72 2E 70 6E 67 50 4B 01 02                                  | 14 00 14 00 ( 009   | 11CE0 07 B3 55 C1 B2 48 29 95 4A ED CC D4 74 E4   |
| 3          | 00911CF0                                      | 08 00 E0 4A 2E 43 1B 72 24 D1                                  | 69 A6 02 00 4 009   | 11CF0 A6 41 BA 0B 1F CD 7A B9 8D 9F F7 0C 6A 2A   |
|            | 00911000                                      | 06 00 0B 00 00 00 00 00 00 00                                  | 00 00 00 00 ( 009   | 11D00 E2 6F CB C1 FD 0F D3 E4 C6 66 96 F8 49 2F   |
|            | 00911D10                                      | 32 10 8E 00 63 6C 61 73 73 65                                  | 73 2E 64 65 1 009   | 11D10 BB 24 9E E0 07 97 17 5F A5 87 BD 55 C6 C5   |
|            | 00911020                                      | 48 01 02 14 00 14 00 08 08 08                                  | 00 E2 4A 2E 4 009   | 11D20 70 11 91 7E F3 7A B7 A5 A6 E3 29 29 B1 B3   |
|            | 00911D30                                      | 7B 57 48 A9 15 00 00 A2 3B 00                                  |                     | A11D30 AB 8F 4C 08 EA F2 EC 28 59 EC 89 80 9C BD  |
|            | 00911040                                      | 00 00 00 00 00 00 00 00 00 D4                                  | B6 90 00 4D 4 009   | MID40 D8 /A 39 6E /I CD 9A 4F 85 B3 5D C6 22 E3   |
|            | 00911050                                      | 41 2D 49 4E 46 2E 4D 41 4E 49                                  | 46 45 53 54 2 009   | MIDSU DU 66 /C 4D 86 /4 F8 20 8E B9 DD D2 33 38   |
| пп         | 00911060                                      | 46 50 4B 01 02 14 00 14 00 08<br>42 55 99 54 75 D7 15 00 00 D7 | 08 08 00 E2 4 009   | MID60 4A 98 2B A2 34 2A 2C B3 BA D8 72 BB ED E3   |
|            | 00911070                                      | 43 33 88 E4 A3 DA 13 00 00 D7                                  | 3B 00 00 10 ( 009   | 11D70 62 A3 12 13 62 62 30 31 23 73 D3 23 6D 10   |
|            | 00911080                                      | 45 54 41 2D 40 4E 46 2E 42 45                                  | 52 54 2E 52 4 009   | 11D80 EF 67 F9 CC 0F F5 10 CF 66 A0 06 C2 0D 36   |
|            | 00911090                                      | 45 01 02 14 00 14 00 08 08 08                                  | 00 F2 47 2F 4 009   | 011090 DF F4 64 D6 40 33 E9 F2 D6 33 63 F0 EA DF  |
|            | 00911080                                      | 41 9D F7 1D 04 00 00 B3 04 00                                  | 00 11 00 00 ( 009   | 11DR0 73 76 DF 5F 40 51 DD 11 18 2F BF 7F DB 85   |
|            | 00911000                                      |                                                                | E2 90 00 4D 4 009   | 11DC0 36 5D FC F7 5F C8 6F 3C FB 1B 91 27 6B C5   |
|            | 00911000                                      | 41 2D 49 4F 46 2F 43 45 52 54                                  | 28 52 53 41 4 009   | 11DD0 85 F7 03 AA F2 07 5F F8 58 88 3D 21 AB 71   |
|            | 00911050                                      | 05 06 00 00 00 00 CD 00 CD 00                                  | AB 36 00 00 10 009  | 11DE0 04 B7 C2 DB A0 73 81 5B 82 99 96 B5 31 F2   |
|            | 009110F0                                      |                                                                | - 009               | 11DE0 58 49 C4 E4 49 72 39 65 66 58 59 58 35 65 - |
|            |                                               |                                                                |                     |                                                   |
|            |                                               |                                                                | F 11                |                                                   |

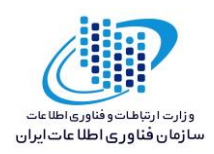

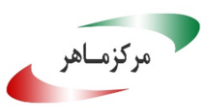

# ۲-۲ تحلیل ترافیک شبکه:

پس از بررسی ترافیک شبکه ایجاد شده حین اجرای باجافزار، نتایج زیر مشاهده شد.

ار تباطات:

| آدرس آیپی    | دامنه         | شماره پورت | پروتکل   | کشور میزبان |
|--------------|---------------|------------|----------|-------------|
| ۲۳.۲۳.۸۳.۱۵۳ | Api.ipify.org | 80,433     | ТСР,НТТР | آمريكا      |
| ۱۰٤.۲٥.۳.۳۳  | Api.db-ip.com | 80,433     | TCP,HTTP | آمريكا      |

| 192.168.29.128 | 23.23.73.124   |      | тср     | 66 50412 → 80 [SYN] Seq=0 Win=8192 Len=0 MSS=1460 WS=256 SACK_PERM=1                                  |
|----------------|----------------|------|---------|----------------------------------------------------------------------------------------------------|
| 23.23.73.124   | 192.168.29.128 |      | тср     | 60 80 → 50412 [SYN, ACK] Seq=0 Ack=1 Win=64240 Len=0 MSS=1460                                         |
| 192.168.29.128 | 23.23.73.124   |      | тср     | 54 50412 → 80 [ACK] Seq=1 Ack=1 Win=64240 Len=0                                                       |
| 192.168.29.128 | 23.23.73.124   |      | HTTP    | 131 GET / HTTP/1.1                                                                                    |
| 23.23.73.124   | 192.168.29.128 |      | тср     | 60 80 → 50412 [ACK] Seq=1 Ack=78 Win=64240 Len=0                                                      |
| 23.23.73.124   | 192.168.29.128 |      | HTTP    | 240 HTTP/1.1 200 OK (text/plain)                                                                      |
| 192.168.29.128 | 192.168.29.2   |      | DNS     | 73 Standard query 0xf469 A api.db-ip.com                                                              |
| 192.168.29.2   | 192.168.29.128 |      | DNS     | 105 Standard query response 0xf469 A api.db-ip.com A 104.25.3.33 A 104.25.2.33                        |
| 192.168.29.128 | 104.25.3.33    |      | TCP     | 66 50413 → 80 [SYN] Seq=0 Win=8192 Len=0 MSS=1460 WS=256 SACK_PERM=1                                  |
| 104.25.3.33    | 192.168.29.128 |      | тср     | 60 80 → 50413 [SYN, ACK] Seq=0 Ack=1 Win=64240 Len=0 MSS=1460                                         |
| 192.168.29.128 | 104.25.3.33    |      | TCP     | 54 50413 → 80 [ACK] Seq=1 Ack=1 Win=64240 Len=0                                                       |
| 192.168.29.128 | 104.25.3.33    |      | нттр    | 165 GET /v2/free/37.129.101.175/countryName HTTP/1.1                                                  |
| 104.25.3.33    | 192.168.29.128 |      | TCP     | 60 80 → 50413 [ACK] Seq=1 Ack=112 Win=64240 Len=0                                                     |
| 23.23.73.124   | 192.168.29.128 |      | тср     | 240 [TCP Retransmission] 80 → 50412 [PSH, ACK] Seq=1 Ack=78 Win=64240 Len=186                         |
| 192.168.29.128 | 23.23.73.124   |      | TCP     | 54 50412 → 80 [ACK] Seq=78 Ack=187 Win=64054 Len=0                                                    |
| 104.25.3.33    | 192.168.29.128 |      | нттр    | 588 HTTP/1.1 200 OK (text/plain)                                                                      |
| 104.25.3.33    | 192.168.29.128 |      | тср     | 588 [TCP Retransmission] 80 → 50413 [PSH, ACK] Seq=1 Ack=112 Win=64240 Len=534                        |
| 192.168.29.128 | 104.25.3.33    |      | TCP     | 54 50413 → 80 [ACK] Seq=112 Ack=535 Win=63706 Len=0                                                   |
| 192.168.29.128 | 192.168.29.255 |      | BROWSER | 258 Domain/Workgroup Announcement WORKGROUP, NT Workstation, Domain Enum                              |
| 23.23.73.124   | 192.168.29.128 |      | TCP     | 60 80 → 50412 [FIN, PSH, ACK] Seq=187 Ack=78 Win=64240 Len=0                                          |
| 192.168.29.128 | 23.23.73.124   |      | TCP     | 54 50412 → 80 [ACK] Seq=78 Ack=188 Win=64054 Len=0                                                    |
| 104.25.3.33    | 192.168.29.128 |      | TCP     | 60 80 → 50413 [FIN, PSH, ACK] Seq=535 Ack=112 Win=64240 Len=0                                         |
| 192.168.29.128 | 104.25.3.33    |      | TCP     | 54 50413 → 80 [ACK] Seq=112 Ack=536 Win=63706 Len=0                                                   |
|                |                |      |         |                                                                                                    |
| 192.168.29.128 | 205.185.216.42 | TCP  | 66 50   | 416 → 80 [SYN] Seq=0 Win=8192 Len=0 MSS=1460 WS=256 SACK_PERM=1                                       |
| 205.185.216.42 | 192.168.29.128 | TCP  | 60 80   | → 50416 [SYN, ACK] Seq=0 Ack=1 Win=64240 Len=0 MSS=1460                                               |
| 192.168.29.128 | 205.185.216.42 | TCP  | 54 50   | 416 → 80 [ACK] Seq=1 Ack=1 Win=64240 Len=0                                                            |
| 192.168.29.128 | 205.185.216.42 | HTTP | 356 GE  | T /msdownload/update/v3/static/trustedr/en/authrootstl.cab HTTP/1.1                                   |
| 205.185.216.42 | 192.168.29.128 | TCP  | 60 80   | → 50416 [ACK] Seq=1 Ack=303 Win=64240 Len=0                                                           |
| 205.185.216.42 | 192.168.29.128 | TCP  | 1454 80 | → 50416 [PSH, ACK] Seq=1 Ack=303 Win=64240 Len=1400 [TCP segment of a reassembled PDU]                |
| 205.185.216.42 | 192.168.29.128 | тср  | 1454 80 | → 50416 [PSH, ACK] Seq=1401 Ack=303 Win=64240 Len=1400 [TCP segment of a reassembled PDU]             |
| 192.168.29.128 | 205.185.216.42 | тср  | 54 50   | 416 → 80 [ACK] Seq=303 Ack=2801 Win=64240 Len=0                                                       |
| 205.185.216.42 | 192.168.29.128 | тср  | 1454 80 | → 50416 [PSH, ACK] Seq=2801 Ack=303 Win=64240 Len=1400 [TCP segment of a reassembled PDU]             |
| 205.185.216.42 | 192.168.29.128 | TCP  | 1454 80 | $\rightarrow$ 50416 [PSH, ACK] Seq=4201 Ack=303 Win=64240 Len=1400 [TCP segment of a reassembled PDU] |
| 205.185.216.42 | 192.168.29.128 | TCP  | 1454 80 | $\rightarrow$ 50416 [PSH, ACK] Seq=5601 Ack=303 Win=64240 Len=1400 [TCP segment of a reassembled PDU] |
| 205.185.216.42 | 192.168.29.128 | TCP  | 1454 80 | $\rightarrow$ 50416 [PSH, ACK] Seq=7001 Ack=303 Win=64240 Len=1400 [TCP segment of a reassembled PDU] |
| 192.168.29.128 | 205.185.216.42 | TCP  | 54 50   | 416 → 80 [ACK] Seq=303 Ack=8401 Win=64240 Len=0                                                       |
| 205.185.216.42 | 192.168.29.128 | ТСР  | 1454 80 | → 50416 [PSH, ACK] Seq=8401 Ack=303 Win=64240 Len=1400 [TCP segment of a reassembled PDU]             |
| 205.185.216.42 | 192.168.29.128 | тср  | 410 80  | → 50416 [PSH, ACK] Seq=9801 Ack=303 Win=64240 Len=356 [TCP segment of a reassembled PDU]              |
| 192.168.29.128 | 205.185.216.42 | ТСР  | 54 50   | 416 → 80 [ACK] Seq=303 Ack=10157 Win=64240 Len=0                                                      |

همانطور که در تصویر زیر قابل مشاهده است، آدرس میزبان و نوع مرورگر استفاده شده توسط قربانی مشخص میباشد. در ادامه موقعیت جغرافیایی قربانی برای مهاجم ارسال میگردد.

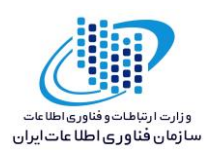

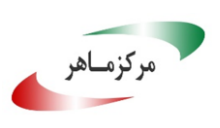

GET /v2/free/37.129.101.175/countryName HTTP/1.1 User-Agent: Chrome Host: api.db-ip.com Pragma: no-cache HTTP/1.1 200 OK Date: Sat, 07 Sep 2019 07:55:41 GMT Content-Type: text/plain;charset=UTF-8 Transfer-Encoding: chunked Connection: keep-alive Set-Cookie: \_\_cfduid=dela8d68cb14a11f2dc6c76d690aacd6e1567842941; expires=Sun, 06-Sep-20 07:55:41 GMT; path=/; domain=.dbip.com; HttpOnly Vary: Accept-Encoding Access-Control.Allow-Origin: \* Cache-control: public, max-age=1800 X-IPLB-Instance: 30785 CF-Cache-Status: EXPIRED Expires: Sat, 07 Sep 2019 08:25:41 GMT Server: cloudflare CF-RAY: 51271f307c24dffb-FRA

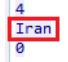

**٦-۳ رمزگشایی:** تاکنون، هیچگونه ابزاری جهت رمزگشایی این باجافزار ارایه نشده است.